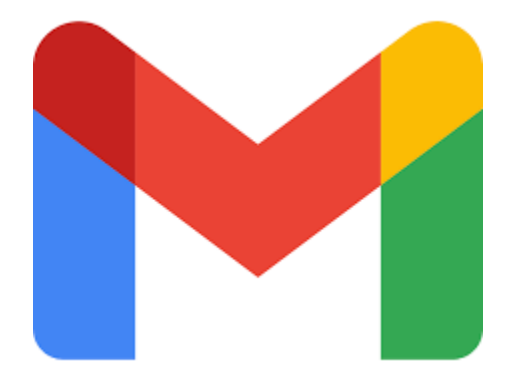

# Uso de Gmail desde el Celular

# **1. Busca entre tus aplicaciones el icono de Gmail**

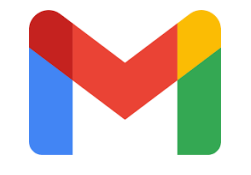

En caso de no tener la aplicación, debes buscarla y descargarla en App Store o Play Store

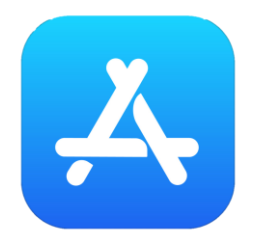

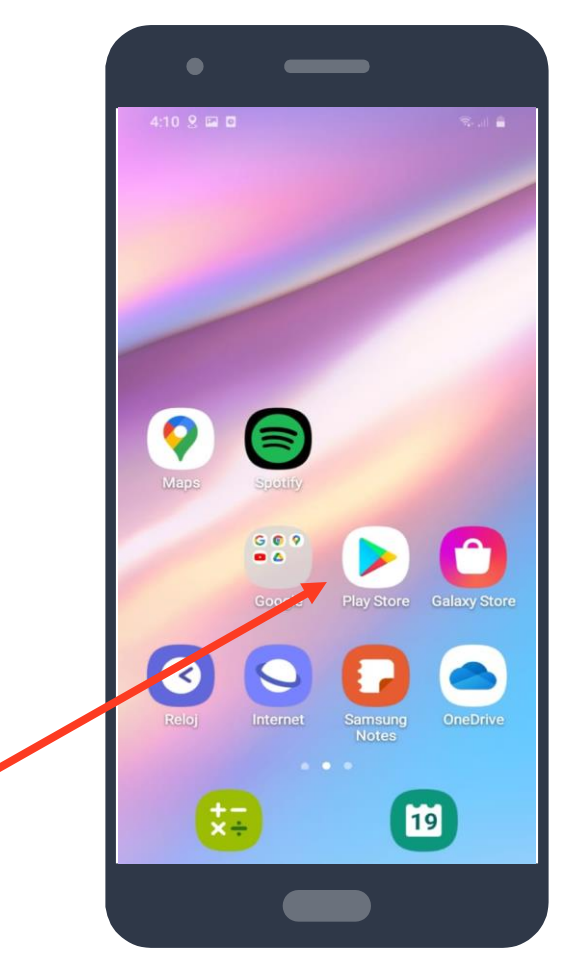

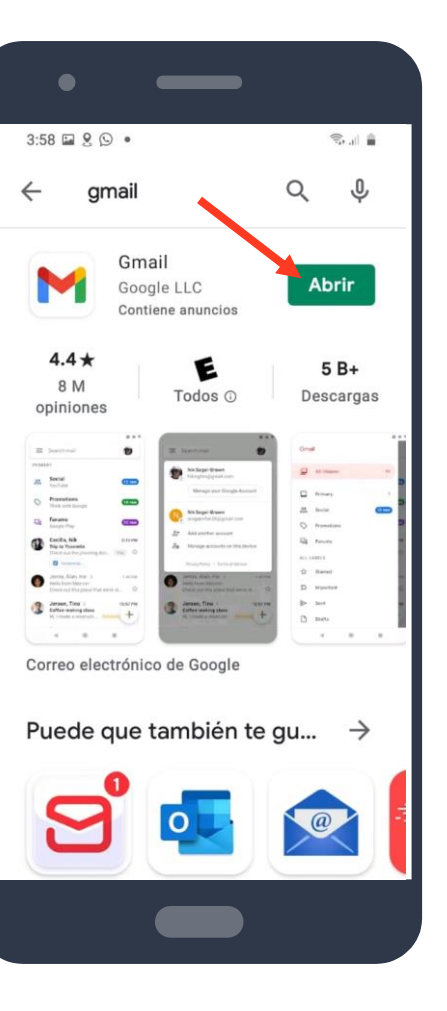

#### 2. Dentro de la aplicación

Entra a la aplicación una vez que ya la tengas en tu celular

Te aparecerá la bandeja de entrada, donde puedes ver todos los correos que has recibido

#### 6:25 9 🖬 M • S.J. 8 Buscar en el correo elec... P RECIBIDOS Google 4:54 p. m. Alerta de seguridad Se ha iniciado sesión desde u... 🛱 Cultura UABC 2:48 p. m. Exhibición: El poder del veneno Cultura UABC te invita a la ex... 23 do-not-reply 18 mar. Examen 1 de ilustración cient... 23 La evaluación vence pronto I... do-not-reply 18 mar. Nueva evaluación en INTROD... Nueva evaluación INTRODUC... 23 > do-not-r ٦ar. Redactar Nuevo conte Nuevo contenius i isioo convi... 22 몀 Chat Correo Salas Reunirse

Aquí puedes buscar un correo o a una persona en específico

Para enviar un correo a una o más personas, selecciona **Redactar** 

### 3. Dentro de un correo recibido

Al seleccionar un correo de nuestra bandeja de entrada, nos aparecerá esto

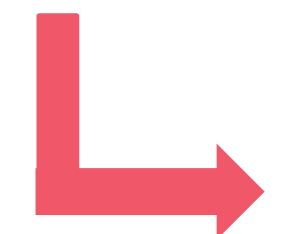

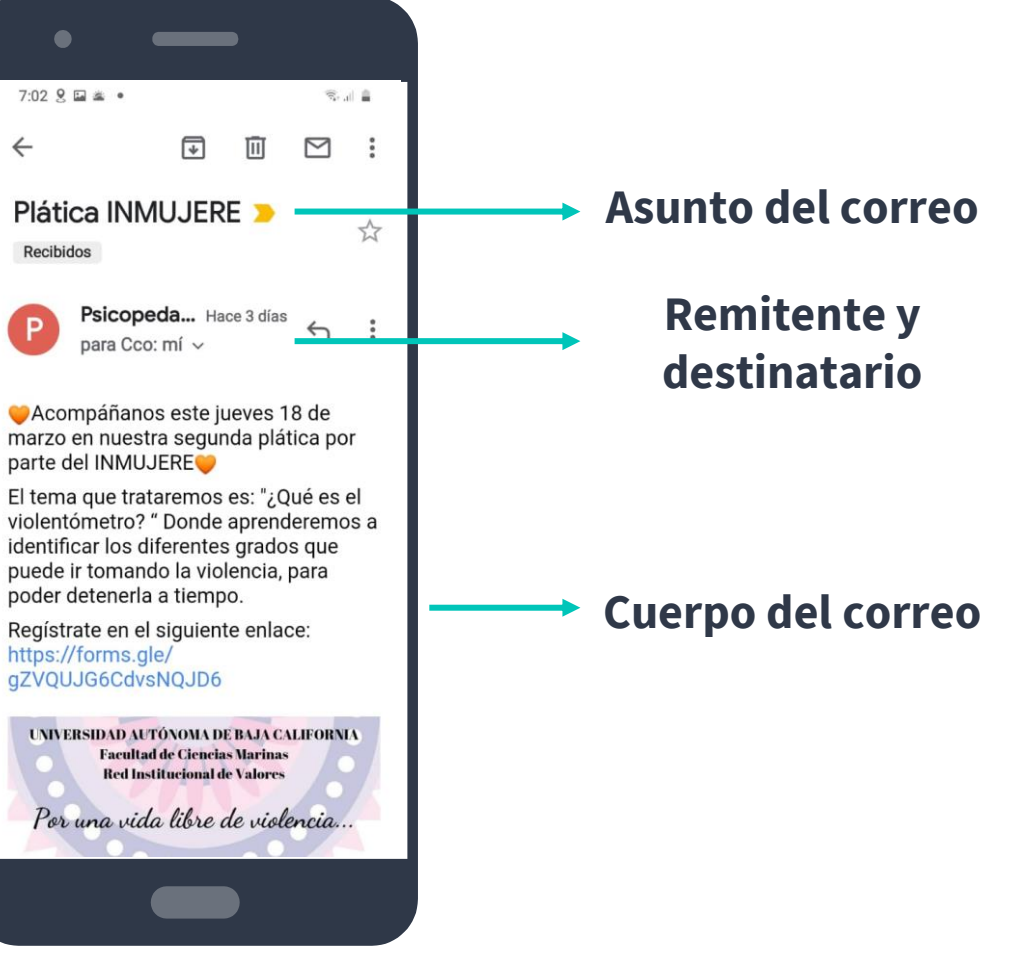

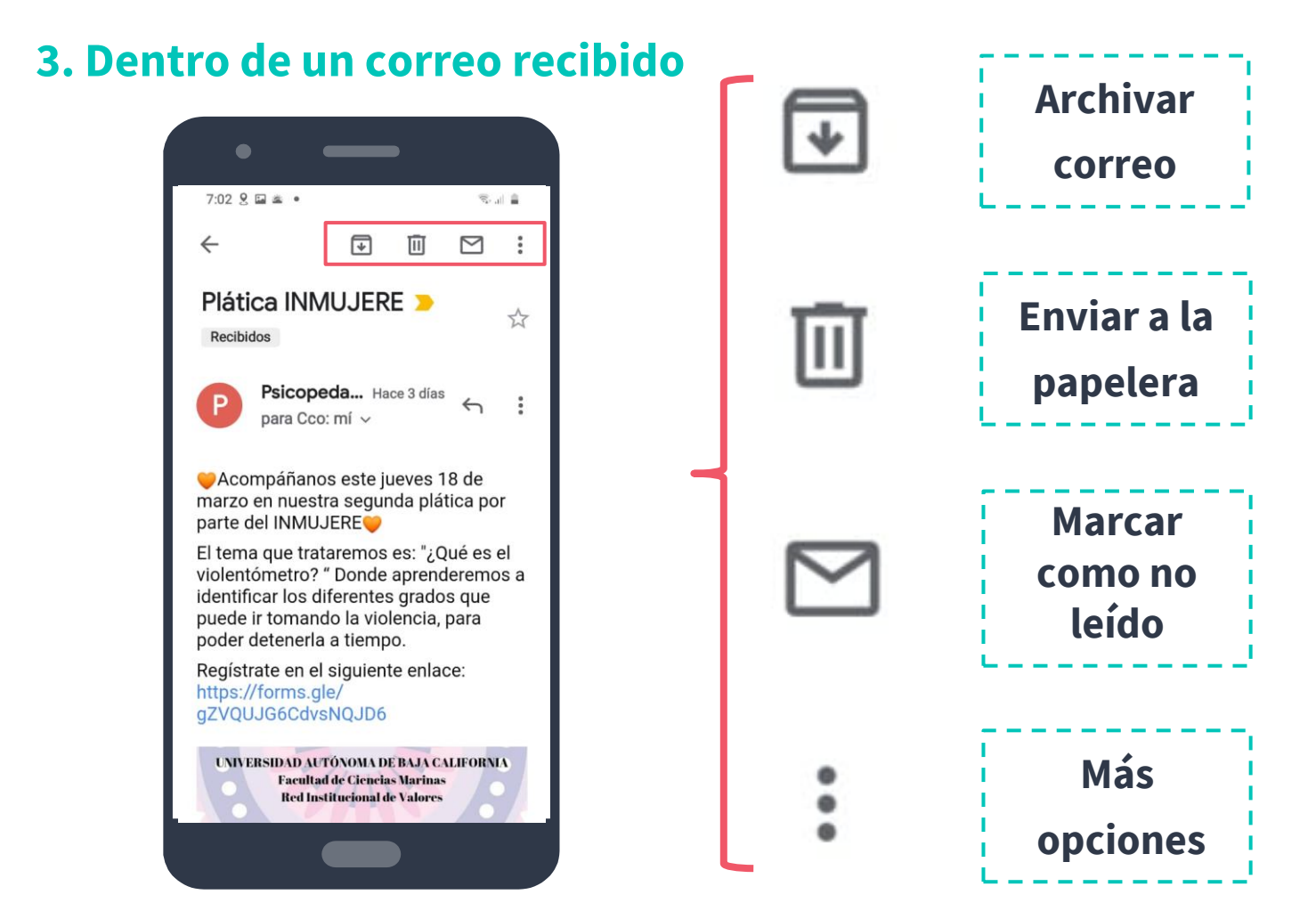

#### 3. Dentro de un correo recibido

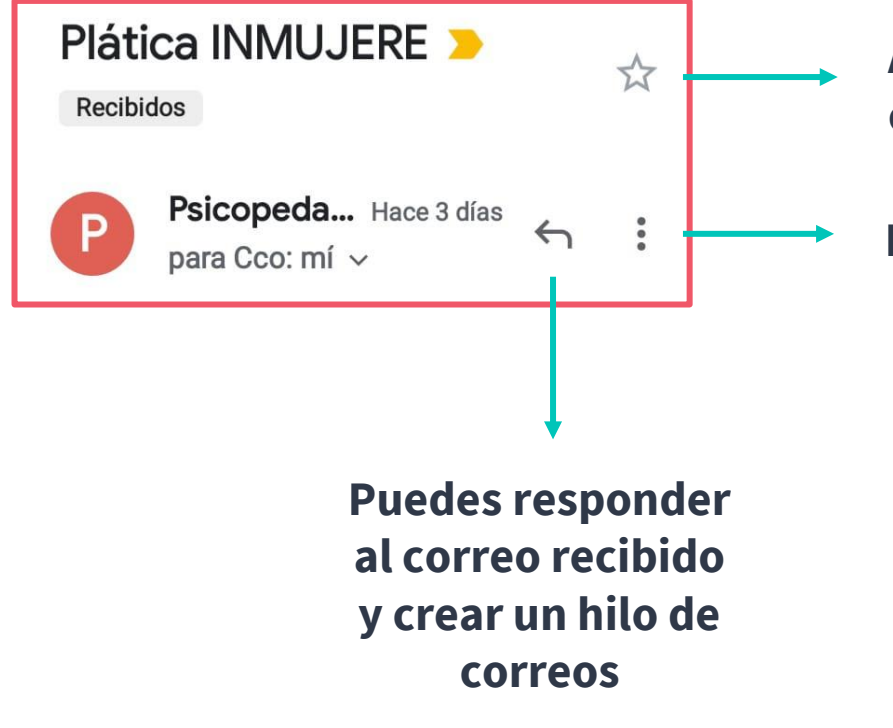

## Aquí puedes destacar aquellos correos que sean importantes

#### Más opciones del correo

| Responder a todos                    |
|--------------------------------------|
| Reenviar                             |
| Destacar                             |
| Imprimir                             |
| Marcar los mensajes como no leídos a |
| Bloquear a "Psicopedagógico De La Fa |

Este es tu correo electrónico

Escribe la dirección de correo para quién va dirigido

¿De qué trata tu correo?

|                            |      |     | _     |     |           |        |
|----------------------------|------|-----|-------|-----|-----------|--------|
| 4:56 🖬 9 🕨 ● 🖘 🖘 👘 🛔       |      |     |       |     |           |        |
| $\leftarrow$ Redactar      |      |     |       | O   | $\bowtie$ | :      |
| De tellez.dulce@uabc.edu ~ |      |     |       |     |           | ~      |
| Pa                         | ra   |     |       |     |           | ~      |
| As                         | unto |     |       |     |           |        |
| Redactar un correo         |      |     |       |     |           |        |
|                            |      |     |       |     |           |        |
| (t)                        |      |     |       | Ļ   | \$        | *      |
| 1                          | 2    | 3 4 | 5     | 6 7 | 8         | 9 0    |
| q                          | w    | e r | t     | y u | i         | o p    |
| а                          | s    | d f | g     | h j | k         | Ιñ     |
| +                          | z    | x c | v     | bı  | n m       |        |
| !#1                        | ,    | @   | ES(US | )   | con       | n Sig. |
|                            |      | (   |       |     |           |        |
|                            |      |     | 7     |     |           |        |

4. Enviar un correo

Cuando selecciones Redactar, verás esta pantalla

¿Qué dirás en él? Además de texto, puedes adjuntar imágenes, videos y otros archivos de tu celular.

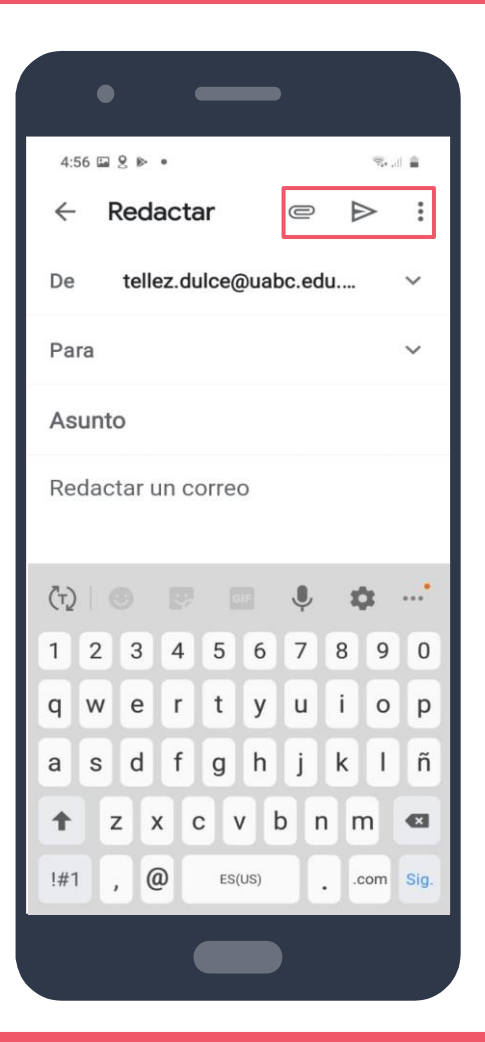

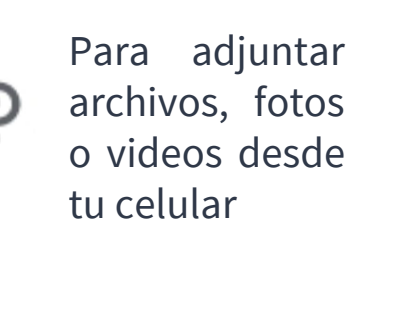

| જ્યના 📋              |
|----------------------|
| Adjuntar archivo     |
| Insertar desde Drive |
|                      |

### Estas son configuraciones

- avanzadas. Como
- por ejemplo: programar cuándo enviar tu correo

S. .... |C|Programar envío z.c Agregar de Contactos Modo confidencial Sa Guardar borrador Descartar Configuración n Ayuda y comentarios

#### 4. Enviar un correo

Cuando tu correo esté completo, envíalo seleccionando este ícono

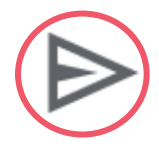

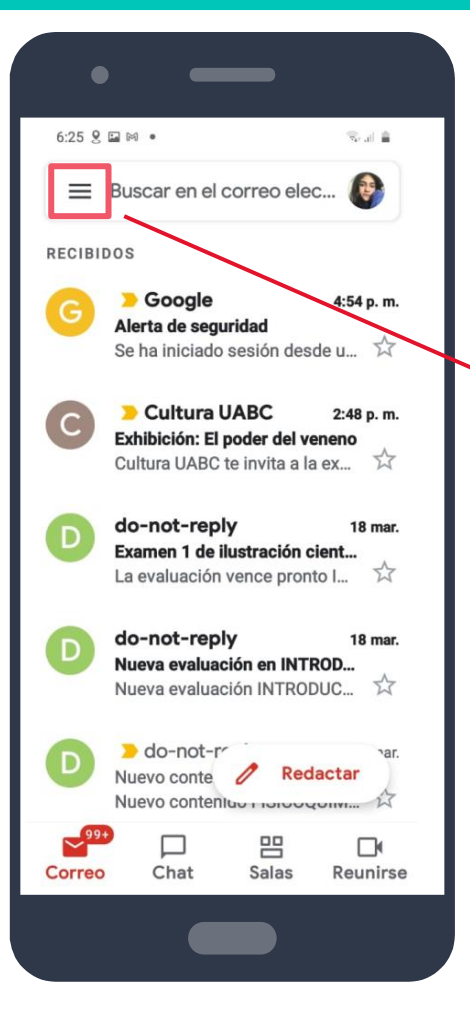

#### 5. Menú de Gmail

Para ingresar al menú, selecciona

Aquí puedes ver tus correos:

- Enviados
- Destacados
- Eliminados (papelera)
- No completados (borradores)
- Programados

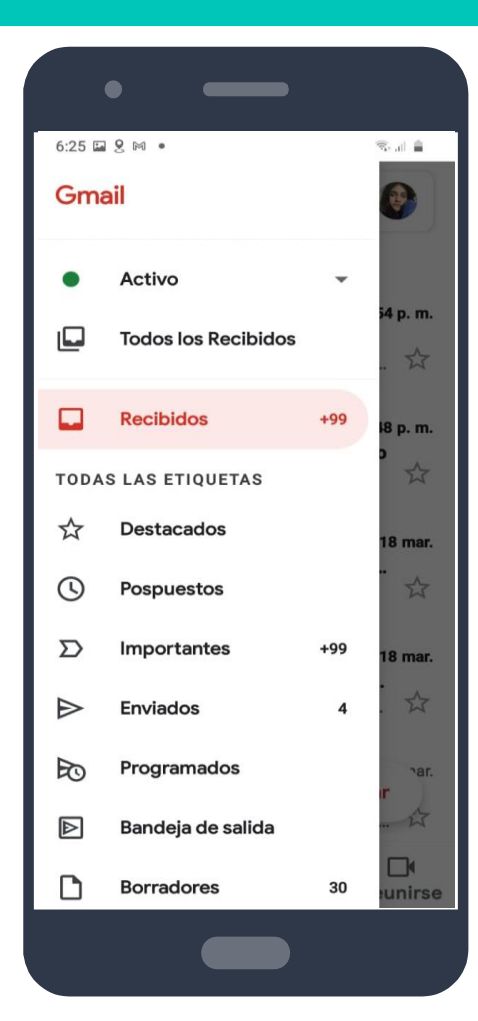

# Otros usos de Gmail

Chats, salas y reuniones

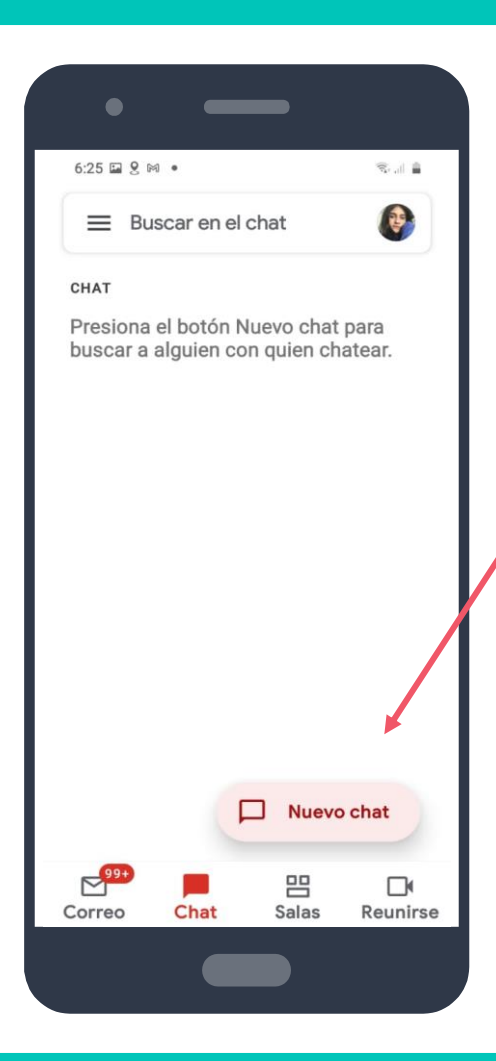

### 6. Chats de Gmail

Además de enviar correos, puedes tener conversaciones instantáneas privadas. Puede ser con una sola persona o más.

Te permite enviar fotos de tu galería, fotos instantáneas, archivos e incluso hacer videollamadas

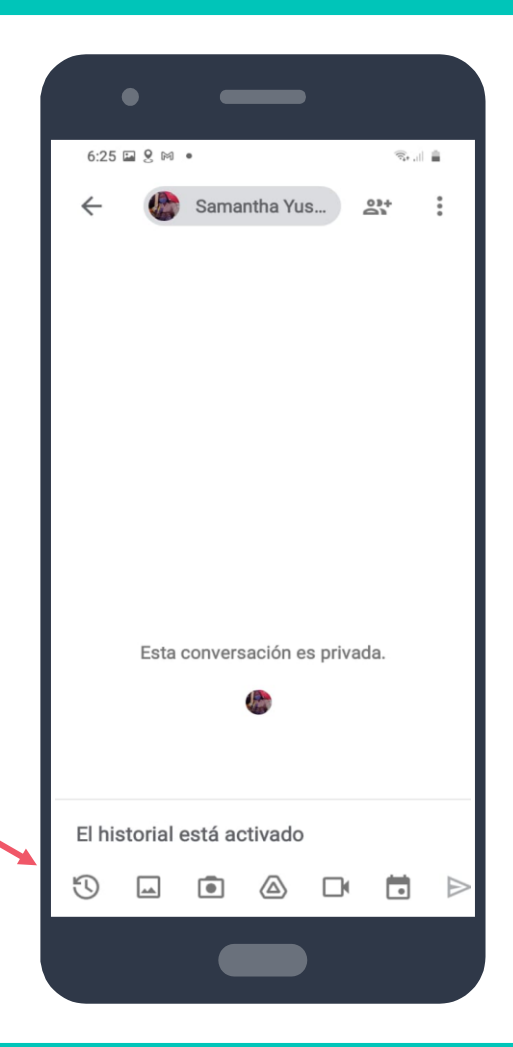

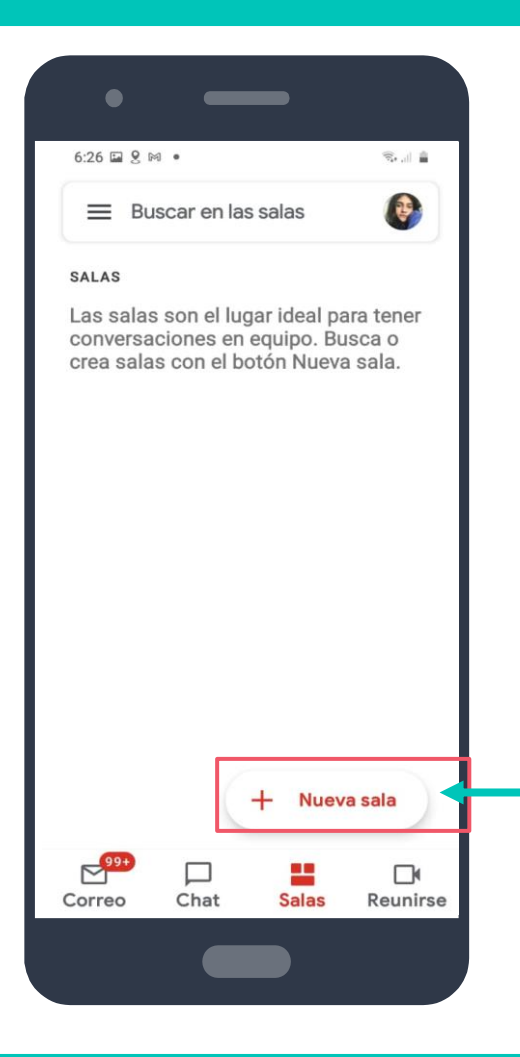

### 7. Salas de Gmail

Las salas se utilizan para las conversaciones en equipo.

Puedes tener un chat, compartir archivos con las personas del equipo, así como asignar tareas para todos.

Selecciona esto para crear una sala, nombrarla y asignar a las personas que estarán en ella.

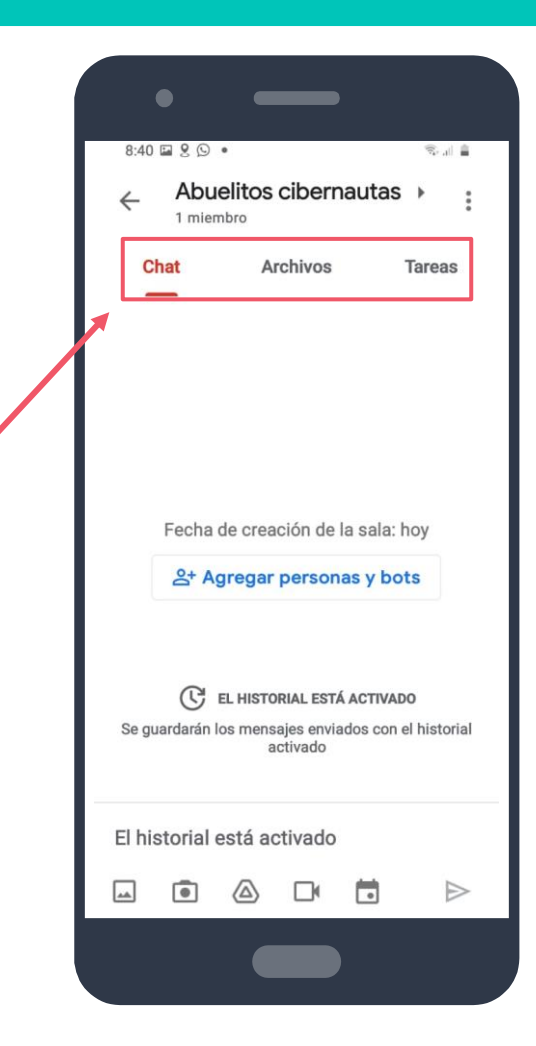

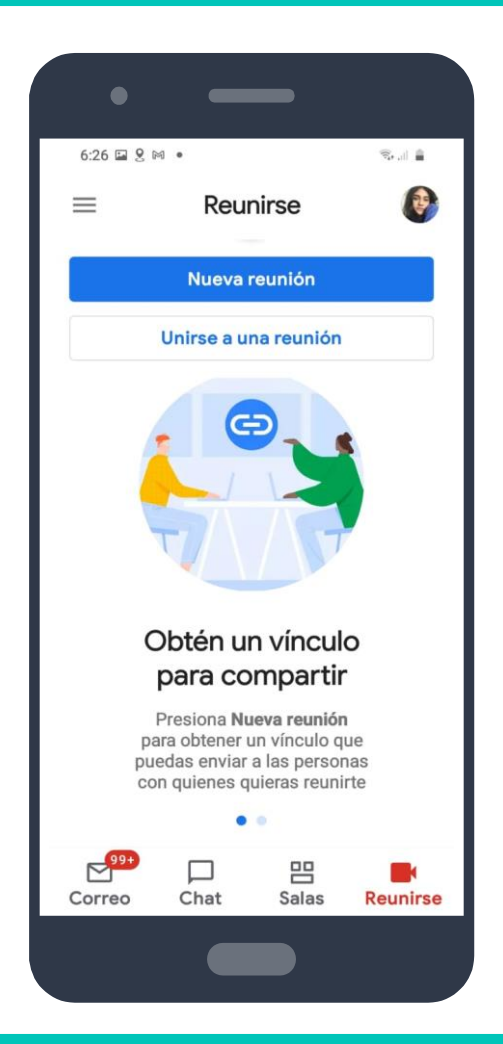

### 8. Reuniones desde Gmail

Gmail también te permite hacer reuniones. Generas un vínculo o link, el cual se lo envías a las personas para que se unan.

Todo esto es a partir de Google Meet.